## Sammenhængscirklen

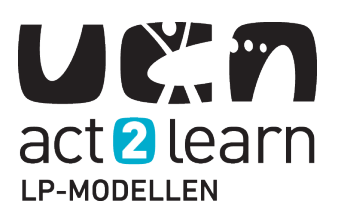

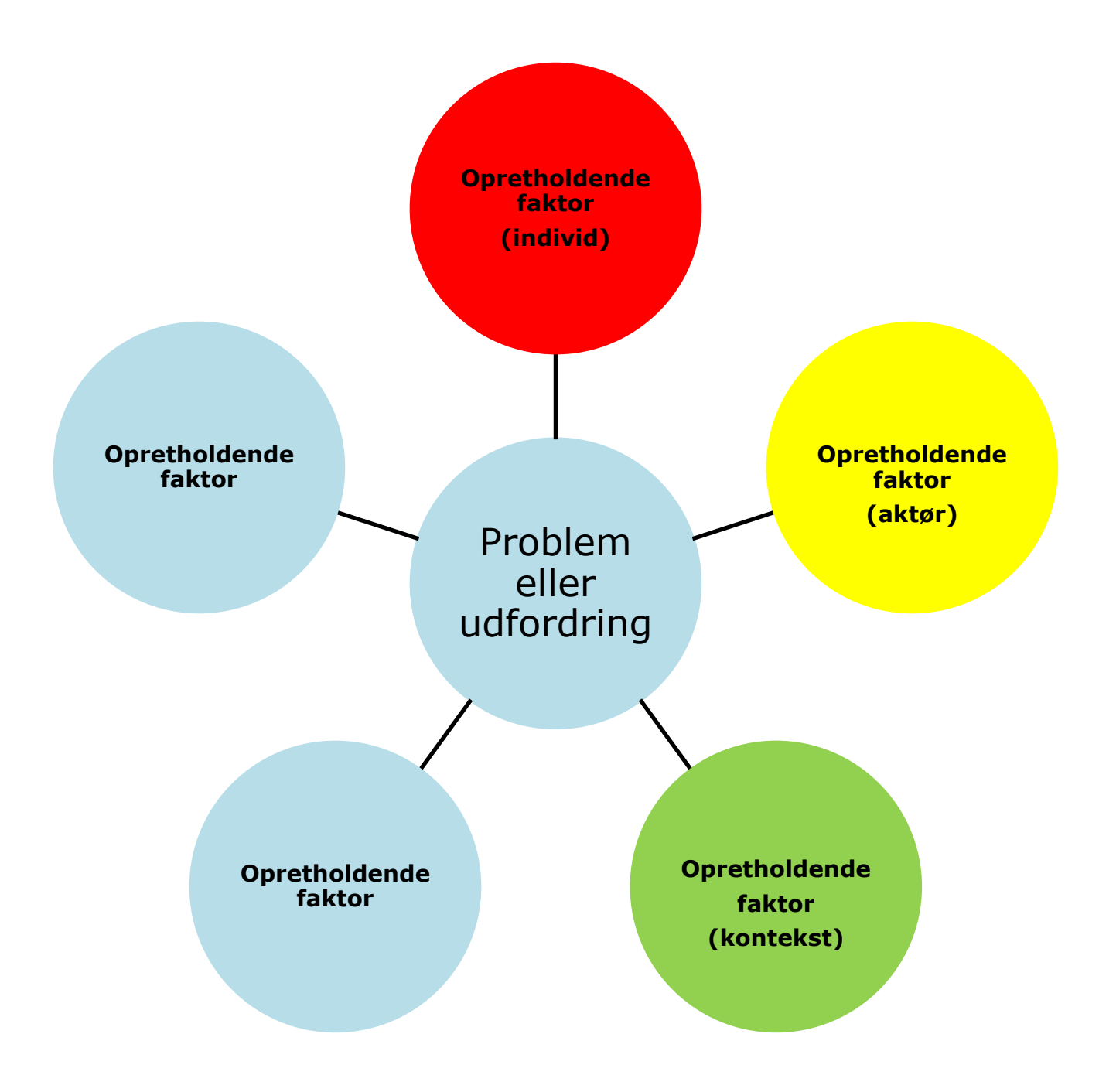

Er der brug for at sætte flere cirkler ind, så skal man højreklikke på en cirkel, hvorved der fremkommer en menu. Her klikkes på "Tilføj figur".